## De eerste keer inschrijven voor jeugdactiviteiten

- 1. Surf naar shop.riemst.be
- 2. Klik rechtsboven op "aanmelden" (laptop) of via smartphone

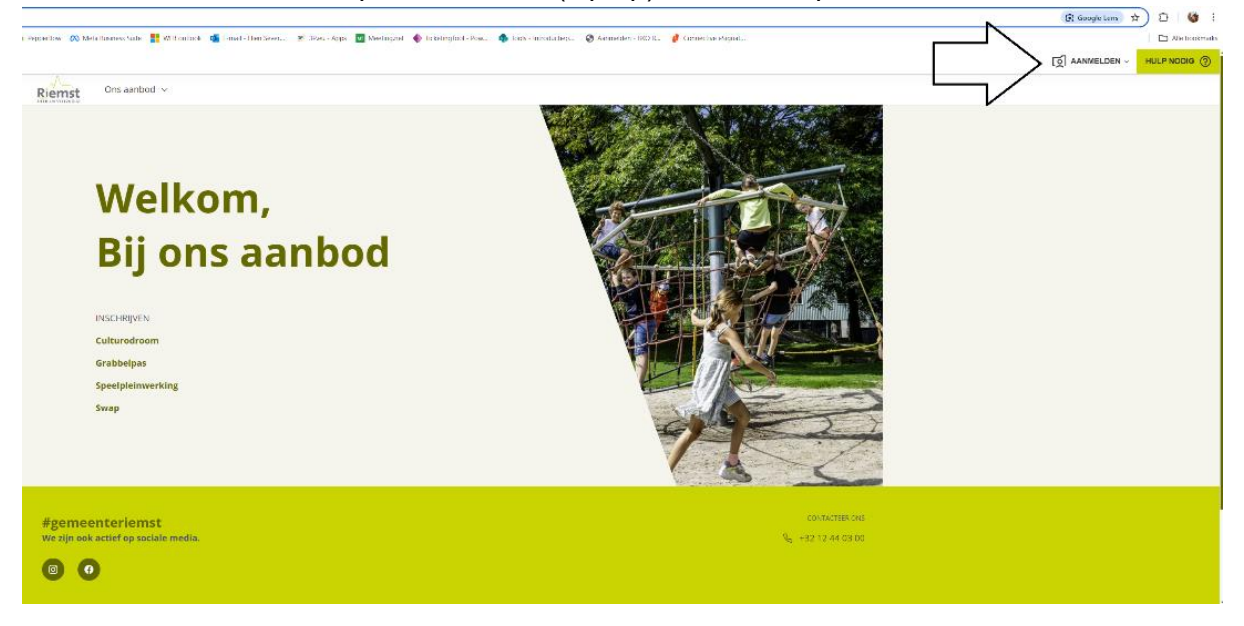

3. Klik op "aanmelden met mijn burgerprofiel".

Heb(ben) jij en/of je kinderen geen Belgisch rijksregisternummer? Stuur dan een mailtje naar jeugd@riemst.be. Dan vragen wij voor jou een BIS-nummer aan. Dit is nodig om inschrijvingen te kunnen uitvoeren.

|                       |                                       |                                                                                                    |                                                 | DEMEENTE REMST |
|-----------------------|---------------------------------------|----------------------------------------------------------------------------------------------------|-------------------------------------------------|----------------|
| Riemst                | Ons aanbod 🐱                          | ★ Favorieten                                                                                                    | ▲ Welkom Elien ~                                |                |
|                       |                                       | Aanmelden                                                                                                    |                                                 |                |
|                       | Je staat op het punt om aan te melden | Alles op één plek<br>bij de webshop van Gemeente Riemst. Je kan hier terecht voor workshops, uitstappenn, lessenreeksen, etc. |                                                 |                |
|                       |                                       | Maak je keuze<br>Aanmelden met Mijn Burgerprofiel<br>or                                                                       |                                                 |                |
|                       |                                       | ik heb geen Belgische identiteitsdocumenten                                                                                   |                                                 |                |
| #gemee<br>We zijn ook | nteriemst<br>actief op sociale media. |                                                                                                    | CONTACTER ONS<br>9 <sub>0</sub> +32:12:44:03:00 |                |

4. Meld je aan via ItsMe of één van de andere opties.

5. Vul jouw persoonlijke gegevens verder aan via jouw profiel. Doe dat door op jouw naam te klikken rechtsboven "Mijn profiel & familie". Zorg dat zeker je algemene informatie, financiële gegevens e.d. ingevuld zijn waar nodig.

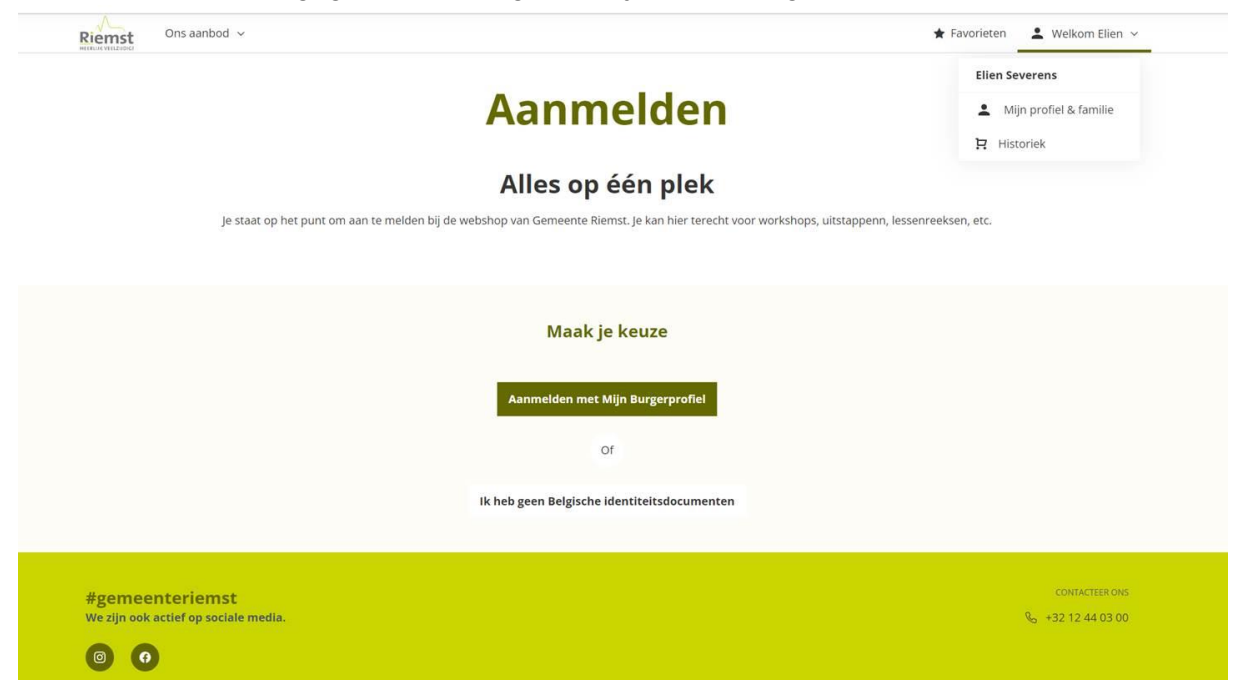

- 6. Voeg jouw kinderen toe via "Familielid toevoegen".
- 7. Voeg jouw kinderen toe aan jouw profiel **<u>alvorens</u>** in te schrijven.

| Mijn                                         | profie | el & famili                 | ie                     |  |
|----------------------------------------------|--------|-----------------------------|------------------------|--|
| Ellen                                        |        |                             | · Familielid toevoegen |  |
| Algemene informatie                          |        | F                           |                        |  |
| VOORNAAM<br>Elien                            |        | ACHTERNAAM<br>Severens      |                        |  |
| RUKSREGISTERNUMMER / BIS-NUMMER<br>91.09.02- |        | GEBOORTEDATUM<br>02-09-1991 |                        |  |
| 💿 Man 🔘 Vrouw                                |        |                             |                        |  |
| LAND<br>België                               |        |                             | Ŷ                      |  |
| STAD                                         | ~      | POSTCODE                    | Ŷ                      |  |
| STRAAT                                       |        |                             | ¥                      |  |
| HUISNUMMER                                   |        | BUS VERDIEPING              |                        |  |

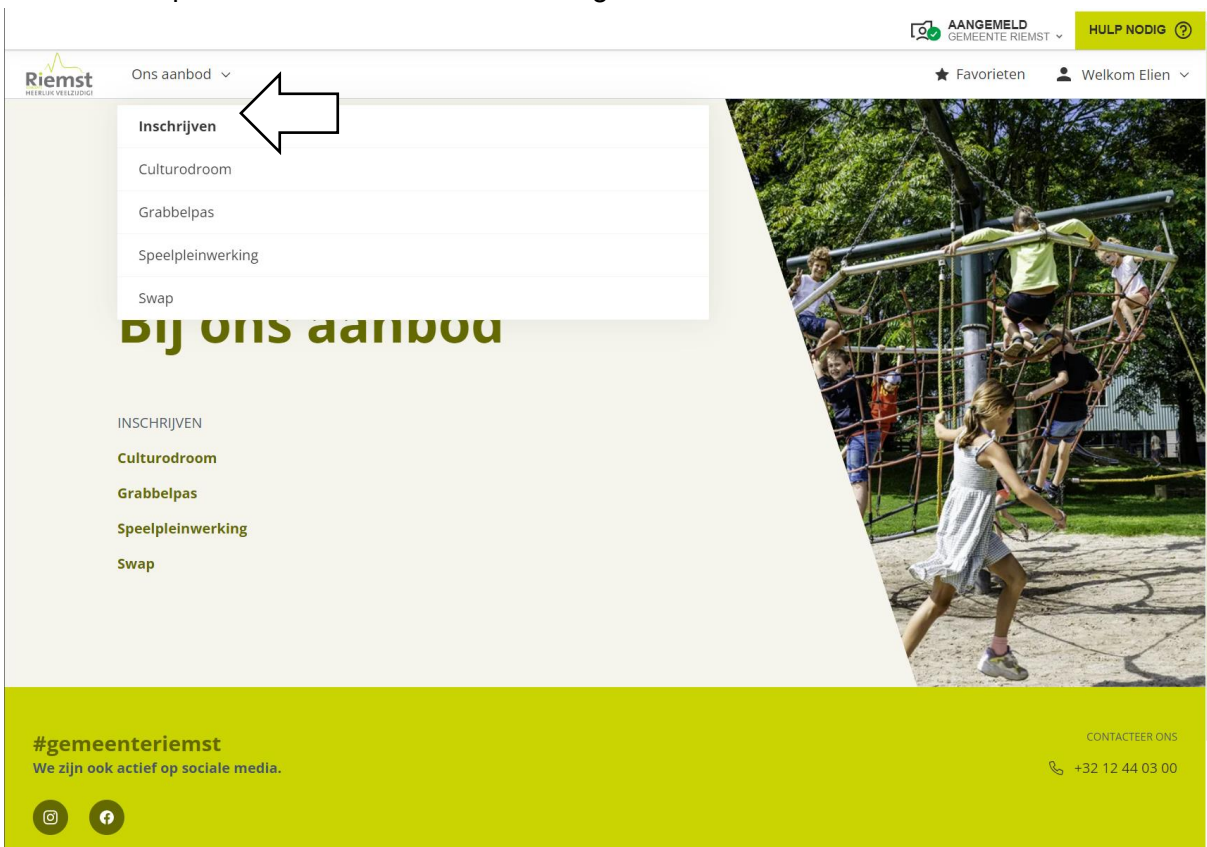

9. Kies/zoek de gewenste activiteit in de lijst of via de zoekfilters (geboortejaar en/of periode)

| Riemst | Ons aanbod 🗸 |              | Q Zoek op culturodroom |         | \star Favorieten | 💄 Welkom Elien 🗸 |
|--------|--------------|--------------|------------------------|---------|------------------|------------------|
|        |              | GEBOORTEJAAR | ~                      | PERIODE | ~                |                  |

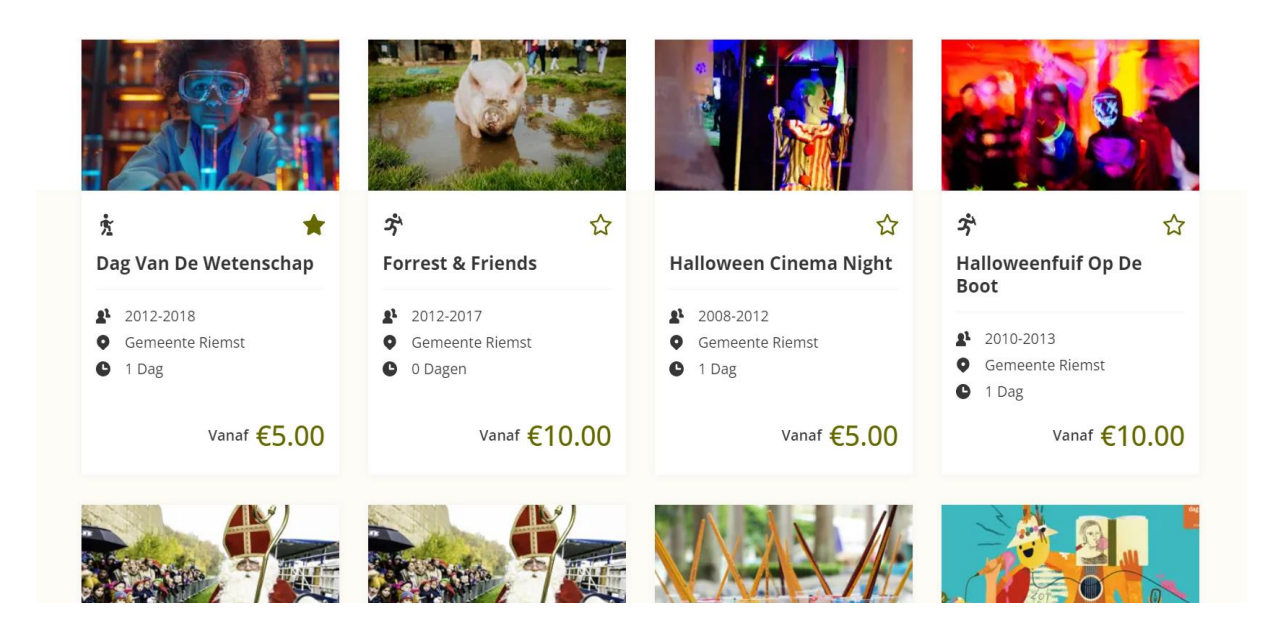

8. Klik op "Ons aanbod" en kies voor de gewenste activiteitensoort.

10. Klik op de groene knop "Inschrijven", klik op de activiteitsdatum en duidt de kinderen aan die zullen deelnemen aan de activiteit.

| Periode | Wanneer kom je langs?    |             |                            |  |
|---------|--------------------------|-------------|----------------------------|--|
|         | Alleen beschikbare datum | 15          |                            |  |
|         | Do 31/10 - 20:00         | Beschikbaar | Geboortejaar 2008-<br>2012 |  |

- 11. Klik opnieuw op inschrijven en voeg de activiteit toe aan de winkelmand.
- 12. Heb je sociaal tarief? Pas de korting toe via de winkelmand

| Intrede Sint<br>Incl. Boot- |                                                   |                         |
|-----------------------------|---------------------------------------------------|-------------------------|
| tocht: Full                 | Categorie 3                                       | € 10                    |
| Experience                  | Totaalprijs                                       | € 10                    |
|                             |                                                   |                         |
|                             |                                                   |                         |
| Gemeente Riemst             |                                                   | 1                       |
| 🔀 Za 16/11 - Za 16/11       | 🖞 Verwijderen 📲 Vervolledigen 🔗 Opmerkingen toevo | legen Korting toepassen |

Opgelet: de dienst Jeugd keurt deze aanvragen goed/af. Als je nog geen klevertje van het ziekenfonds indiende voor dit activiteitsjaar, dan moet je dit alsnog mailen naar jeugd@riemst.be. Anders kan deze aanvraag niet goedgekeurd worden.

13. Handel nadien de betaling of voeg nog activiteiten toe aan de winkelmand.

Bij vragen kan je terecht bij de dienst Jeugd via jeugd@riemst.be of +32 479 10 88 62 (WhatsApp).